# PANDUAN PENGGUNAAN SISTEM INFORMASI SDM (PENGGUNA: DOSEN)

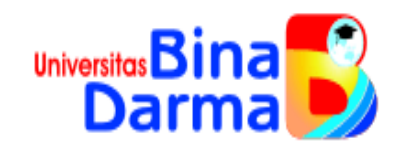

# UNIVERSITAS BINA DARMA PALEMBANG

# PANDUAN PENGGUNAAN SISTEM INFORMASI SDM (PENGGUNA: DOSEN)

## Pendahuluan

*Human Resources Information System* (HRIS/SISDM) adalah program aplikasi komputer yang mengorganisir tatakelola dan tatalaksana manajemen SDM guna mendukung proses pengambilan keputusan (*Decision Support System*) dengan menyediakan berbagai informasi yang diperlukan. Pengguna dari sistem ini adalah Dosen, Bagian TU/Personalia, LPPM, dan Pimpinan (Rektor/Wakil Rektor, Dekan).

## Tujuan dan Manfaat

- a. Diharapkan dapat mengorganisir tatakelola dan tatalaksana manajemen SDM serta dapat mendukung pengambilan keputusan dengan penyediaan informasi melalui media teknologi informasi secara cepat, tepat, akurat dan terintegrasi.
- b. Dengan adanya HRIS yang baik dan handal diharapkan pengelolaan sumber daya manusia di Universitas Bina Darma dapat dilaksanakan secara efektif.

## Arus Informasi HRIS/SISDM-UBD

Gambar berikut ini merupakan arus informasi dari SISDM/HRIS.

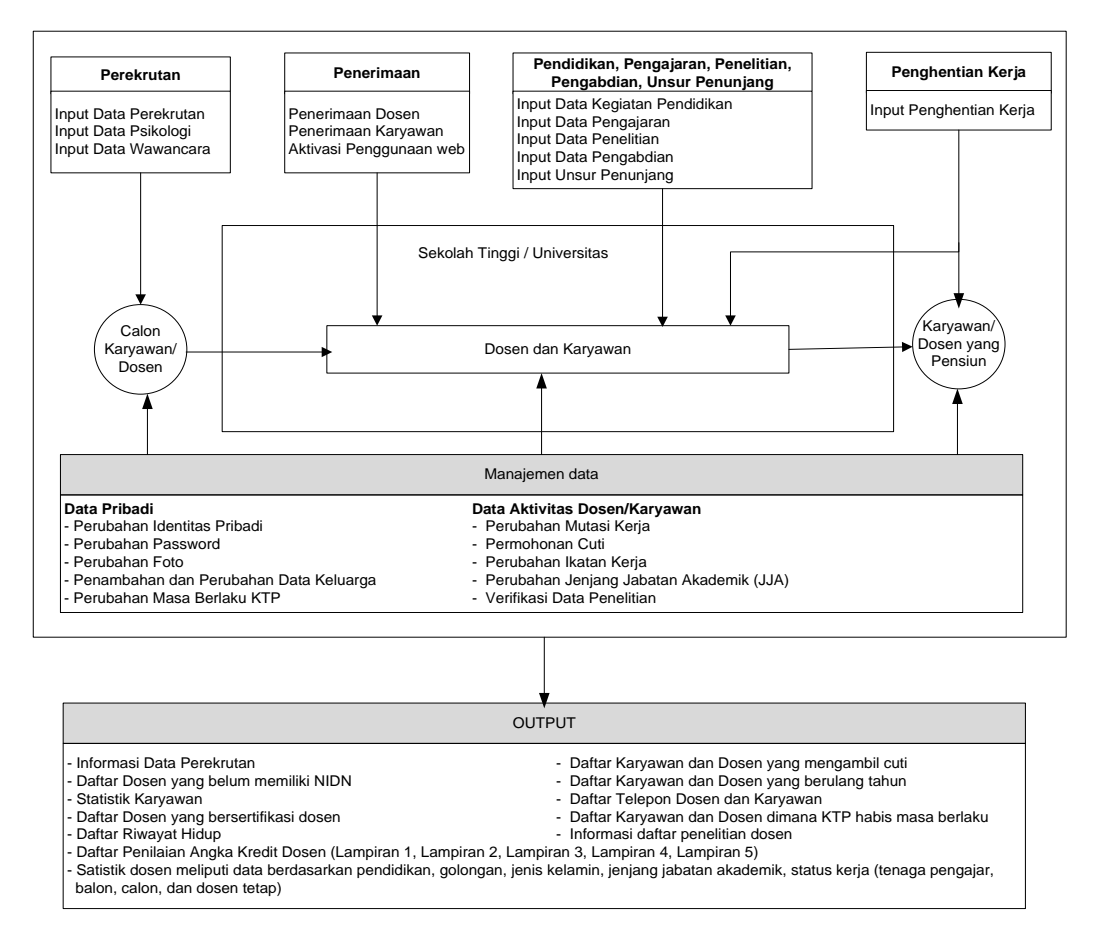

Dari gambar di atas, dosen sangat berperan penting dalam memberikan informasi dan memanajemen data meliputi data identitas pribadi, data kegiatan tri darma perguruan tinggi (pendidikan, pengajaran, penelitian, dan pengabdian) serta unsur penunjang lainnya.

### **Simbol Tombol Proses**

| No | Simbol   | Keterangan                                                                                                    |
|----|----------|----------------------------------------------------------------------------------------------------|
| 1  | Edit     | Digunakan untuk memperbaiki data                                                                                      |
| 2  | 🔚 Simpan | Digunakan untuk menyimpan data yang sudah diisi                                                                       |
| 3  | Browse   | Digunakan untuk mencari data dalam bentuk gambar<br>atau dokumen elektronik seperti gambar Foto, KTP,<br>Ijazah, JJA. |
| 4  | 🖌 atau 🔯 | Digunakan untuk memanggil data yang akan diubah.                                                                      |
| 5  | × atau 🖂 | Digunakan untuk memproses penghapusan data                                                                            |

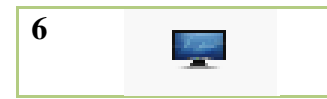

Digunakan untuk menampilkan dokumen seperti gambar ijazah, gambar jenjang akademik,

## Tampilan Menu Dosen

Gambar berikut merupakan menu-menu yang terdapat di jendela dosen dimisalkan atas nama: Kurniawan.

| ATA PRIBADI      | <u>1</u>                 |
|------------------|--------------------------|
| S Profil         |                          |
| 💶 Ubah Foto      |                          |
| 🔒 Ubah Passw     | ord                      |
| Status KTP       |                          |
| Data Keluar      | ga                       |
| 💭 Data Jenjan    | g Jabatan Akademik       |
| 🗐 Data Kegiat    | an Pendidikan            |
| 11 Data Kegiat   | an Pengajaran            |
| 🗐 Data Kegiat    | an Penelitian            |
| Data Kegiat      | an Pengabdian            |
| Disur Penu       | njang Kegiatan Tri Darma |
| ANGKA KREDIT     | i.                       |
| Jumlah Angl      | ka Kredit                |
| 루 Lampiran 1     |                          |
| Lampiran 2       |                          |
| Lampiran 3       |                          |
| Lampiran 4       | -                        |
| Lampiran 5       |                          |
| HFORMASI DA      | TA                       |
| etak Riwayat I   | Hidup                    |
| erulang Tahun    |                          |
| katan Kerja      |                          |
| lilai Kinerja Do | sen                      |
| )ata Kehadiran   | 2                        |

## **MENAMPILKAN PROFIL**

1. Pertama klik menu <sup>S Profil</sup> kemudian akan tampil identitas anda.

| MARKEN STATE                                                                                                    | DENTITAS PREAD<br>Face<br>127<br>128<br>129<br>129<br>129<br>129<br>129<br>129<br>129<br>129                                                                                                    | IDURAVALTING, N.N.<br>IDURAVALTING<br>IDURATE<br>IDURATE<br>IDURA |
|----------------------------------------------------------------------------------------------------|----------------------------------------------------------------------------------------------------|----------------------------------------------------------------------------------------------------|
| INVESTIGATION IN THE INVESTIGATION IN THE INVESTIGATION INTO INTENTION INTO INTENTION INTO INTENTION INTO INTO INTENTION INTO INTO INTO INTO INTO INTO INTO                                                                                                    | DENTITAS PRIBADI<br>Ras.<br>CP<br>RDS<br>In Sector Tragellete<br>Trage / Tragellete<br>Notes Tragellete<br>Notes Tragellete<br>Notes Tragellete<br>Sector<br>Sector<br>S | IDURAVAR ( Low, M.M.<br>(XX,000)<br>IDURAVAR<br>IDURAVAR<br>PALENDAR UN Agreen (M.<br>PALENDAR UN Agreen (M.<br>2.<br>3. Spills Pres Spill News, Phys. Pres Spills & Al (N. 39 No. 10 Tal. (S Un<br>National<br>(R 20000001)<br>(R 2000001)<br>(R 2000001)                                                                                                    |
| INVESTIGATION CONTRACTOR                                                                                                    | Rates<br>402<br>8028<br>Bin Selfata Tores: Traggallesta<br>Torego: (Traggallesta<br>Non Estano<br>Non Selfato<br>Selfato<br>Selfato<br>Selfato<br>Bin 107 Ino Traggal Hen Solida                                                                                                    | EDUITAVAR ( E.m., N.H.)<br>(ROUTE)<br>(ROUTE)<br>(ROUT |
| And Street                                                                                                    | nan<br>177<br>1828<br>In Artfan Tone Taggalada<br>Innge (Taggalade<br>In Salas<br>Innge Tag<br>Innge Tag<br>In Salas<br>Innge Tag                                                                                                    | Interpretation (International State State                                                                                                    |
| INVERTISAN, N.R.<br>MORENES ES elamente<br>And<br>And<br>That Invert                                                                                                    | ne 1997<br>Bin Jacobie Deese Traggi Jacks<br>Torque Paggi Jack<br>Antogen Dank<br>Schurger Dank<br>Strang<br>St. Taly<br>Bin Taly<br>Bin 1377 Inn Traggi Wen Stelako                                                                                                    | Income<br>Interneting<br>(III-1000<br>Relations) Anno Agents (Anno<br>2)<br>8)<br>8)<br>9) Anno Agent Pares Agent Pares Agent Pares Agent Park (III Agent 10 Agent 10 Ag                                                                                                    |
| AND VALUE AND VALUE AND VA                                                                                                    | Anne<br>In Settler Dees / Lago Leite<br>Tempe / Degoliate<br>Nei Statum<br>Scheme Deel<br>Scheme Deel<br>Scheme Settler<br>Scheme Settler<br>Sch Tale                                                                                                    | 191-1923<br>191-1923<br>Fall Mildel (192 Agenes (AN)<br>5.<br>3.<br>5. Special Paras Ages), News: Specification (A) (6: 39 Apr 10 Eat. (A D))<br>(Fallening)<br>(Fallening)<br>(Fallening)<br>(Fallening)<br>(Fallening)                                                                                                    |
| INVERSION NR<br>RECEIPTION<br>RECEIPTION<br>Rection<br>Rection<br>Rec | Tompi / Tompi Lan<br>Ini Talam<br>Animan Dani<br>Alama<br>Alama<br>By Toly<br>By Toly<br>By Toly                                                                                                    | Pair Maladii Un Agenes (Alto<br>A.<br>B.<br>B. Spelle Pare Jay J. Henri, Orge Pare Jay Bel Al N. 2010; 10 Tal (10 De<br>National<br>Research)<br>(Research)                                                                                                    |
| UNITY AS STORE, N.M.<br>Exercises IES : elawer rec<br>Assault:<br>Asia<br>Trick Tere<br>Trick Teres                                                                                                    | Non-Dalam<br>Relation<br>Relation<br>So Taly<br>Ris 1277 Int Tangla West Soliday                                                                                                    | L.<br>3.<br>3. Sopelar Press Spect Press, Department Specified 44 (6), 56 for 10 fail (4 On<br>Federing<br>(4): 200000002<br>(4): 200000002<br>(4): 20100000002<br>(4): 20100000002<br>(4): 201000000000<br>(4): 201400000000<br>(4): 2014000000000<br>(4): 201400000000000<br>(4): 201400000000000000000000000000000000000                                                                                                    |
| INDERAS S. Ann., N.N.<br>LORDES ITS - ELEMETHE<br>Anno U.C.<br>Judi<br>Ted Ten<br>Ted Ten                                                                                                    | Antogen Look<br>Alama<br>So Taly<br>Ri 1177 In Tangai Wen Jolain                                                                                                    | 8<br>8<br>1 Japolis Para Japol Peres Orgo Para Japolis A. (H. 19 An 10 Ed.) (E. Da<br>Valadoraj<br>(H. 200000002)<br>(H. 200000002)                                                                                                    |
| NUV 23 Saw, N.R.<br>Reputs ITS - rawerse<br>Anatolic<br>Just<br>Todroo                                                                                                    | Kinne<br>Fr. Telp<br>Ro. 337 Ino Tangai Man Josiato                                                                                                    |                                                                                                    |
| Earlies The Earlier<br>Controls<br>Just<br>The Just<br>Del Justel                                                                                                    | ilana<br>Bu Taly<br>Bu XIT7 Ini Tangai Wan Judalu                                                                                                    | 3. (ap. 27 Nov. Rev. 1 Perm. Dep. Prov. 2014) 44. (2017) 47 Gal. (2016)<br>Polieting<br>HCCHMERCEL<br>HCCTIMESCENCE (2014) 497-4214                                                                                                    |
| Analis<br>Indi<br>Teatro<br>Dallorat                                                                                                    | 95 Telp<br>Ro. XTP Ins Tongol Mars Solida                                                                                                    | RESERVED<br>InternetSette (Blagers 204                                                                                                    |
| hali<br>Rahn<br>Dahama                                                                                                    | No. XTP for Tangel Marcheology                                                                                                    | 1010/10055605 //8 April 204                                                                                                    |
| This Farmed                                                                                                    | the loss of the state of the state of the st                                                                                                    |                                                                                                    |
| Dalifarrol                                                                                                    | Table                                                                                                    | Una Longuise                                                                                                    |
|                                                                                                    | Trupie 248                                                                                                    | Liver Manuel                                                                                                    |
| Pipeling KTP                                                                                                    | Material Material Voltages                                                                                                    | 810% A0/25                                                                                                    |
| Data Taihanga                                                                                                    | Produktion allow                                                                                                    | - H                                                                                                    |
| Tata bayang bilatan dikabata                                                                                                    | tion you thinks                                                                                                    | Moust Datasetta                                                                                                    |
| Turis Kapulse: Prinklikse                                                                                                    | States Targe                                                                                                    | Som Trag                                                                                                    |
| Data Legistur Pergapant                                                                                                    | Forest E. Presentation                                                                                                    | TOROLATING CONTACTION Transpired To American                                                                                                    |
| Tris Sigion Positive                                                                                                    |                                                                                                    |                                                                                                    |
| Das Geptus Propilities                                                                                                    |                                                                                                    |                                                                                                    |
| Term Numbers Testiden Thi Dame                                                                                                    |                                                                                                    | 8 dia                                                                                                    |
| CALL ADDIT                                                                                                    |                                                                                                    |                                                                                                    |
| Reside Arghe Links                                                                                                    |                                                                                                    |                                                                                                    |
| Largensi I                                                                                                    |                                                                                                    |                                                                                                    |
| Largeon 3                                                                                                    |                                                                                                    |                                                                                                    |
| Larginia 7                                                                                                    |                                                                                                    |                                                                                                    |
| Latigner 8                                                                                                    |                                                                                                    |                                                                                                    |
| Largewr 2                                                                                                    |                                                                                                    |                                                                                                    |

2. Jika ingin melakukan perubahan, pertama klik tombol **Edit** pada tampil identitas pribadi kemudian akan tampil form edit identitas pribadi seperti di bawah ini.

| IDENTITAS PRIBADI                     |                                                                                                    |
|---------------------------------------|----------------------------------------------------------------------------------------------------|
| Gelar Depan<br>Nama<br>Gelar Belakang | : KURNIAWAN<br>S.Kom., M.M.                                                                                                    |
| NIP                                   | : 030920020                                                                                                    |
| NIDN                                  | : 0209087902                                                                                                    |
| No. Sertifikat Dosen / Tanggal Serdos | : / 00 - 0000                                                                                                    |
| Tempat / Tanggal Lahir                | : PALEMBANG / 9 💌 Agustus 💌 1979 💌                                                                                                    |
| Jenis Kelamin                         | : 💿 Laki-laki 🔿 Perempuan                                                                                                    |
| Golongan Darah                        |                                                                                                    |
| Alamat                                | <u>ll. lava</u> Lr. Paras <u>lava</u> 1 <u>Perum. Griva</u> Paras <u>lava</u><br>Blok A1 Rt. 56 <u>Rw</u> . 03 Kel. 16 <u>Ulu</u> Palembang |
| No. Telp / HP                         | 081368666312                                                                                                    |
| No. KTP dan Tanggal Masa Berlaku      | : 1671070908790009 / 09 Agustus 2014                                                                                                    |
| Fakultas                              | : Ilmu Komputer                                                                                                    |
| Program Studi                         | : Sistem Informasi                                                                                                    |
| Jabatan Akademik / Golongan           | : Asisten Ahli / IIIb                                                                                                    |
| Pendidikan Akhir                      | : S-1                                                                                                    |
| Ilmu yang ditekuni                    | : Software Engineering                                                                                                    |
| Ikatan Kerja                          | : Dosen Tetap                                                                                                    |
| Nomor SK Pengangkatan                 | : 058/SK/Univ-UBD/VI/2008 Tanggal 02 Juni 2008                                                                                              |
|                                       | 🔚 Simpan                                                                                                    |

3. Lakukan perubahan pada data yang ingin di ubah, jika sudah selesai klik

tombol 🕒 Simpan

## **MERUBAH FOTO**

1. Klik menu <sup>I</sup> <sup>Ubah Foto</sup> kemudian akan tampil seperti gambar di bawah ini.

| UBAH FOTO         |         |
|-------------------|---------|
| STATUS KIP        |         |
| Teto              | Browse. |
| Singan Parubahan) |         |

2. Klik Browse... kemudian akan tampil seperti di bawah ini. Cari foto yang ingin diinginkan, kemudian klik Simpan Perubahan

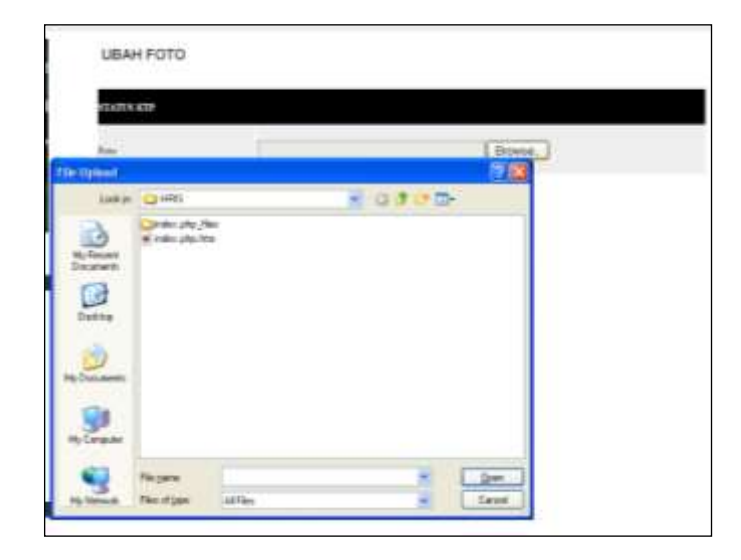

### MENGUBAH PASSWORD

1. Klik menu 🎒 <sup>(Jbah Password</sup> kemudian akan tampil seperti di bawah ini.

| UBAH PASSWORD |               |  |
|---------------|---------------|--|
| STATUS RIP    |               |  |
| Parroad Base  | Ubeh Password |  |
|               |               |  |

2. Masukan password baru kemudian klik <sup>Ubah Password</sup>. Perlu diingat kembali perubahan password yang sudah dilakukan.

## MENGUBAH STATUS KTP

1. Klik menu El Status KTP maka akan tampil seperti gambar di bawah ini.

| STATUS KTP                        |                      |        |         |      |  |
|-----------------------------------|----------------------|--------|---------|------|--|
| STATUS KIP                        | 1071070000700000     |        |         | 0014 |  |
| No K.I.P dan Tanggal Masa Berlaku | 1671070308730003     | /9     | Agustus | 2014 |  |
| Gambar KTP                        |                      | Browse |         |      |  |
|                                   |                      |        |         |      |  |
|                                   |                      |        |         |      |  |
|                                   |                      |        |         |      |  |
|                                   |                      |        |         |      |  |
|                                   |                      |        |         |      |  |
|                                   |                      |        |         |      |  |
|                                   |                      |        |         |      |  |
|                                   |                      |        |         |      |  |
|                                   |                      |        |         |      |  |
|                                   |                      |        |         |      |  |
|                                   |                      |        |         |      |  |
|                                   | 📙 Simpan Perubahan K | TP     |         |      |  |

2. Lakukan perubahan pada data yang ingin diubah kemudian klik tombol

🔚 Simpan Perubahan KTP

Ubah Data

## MENAMPILKAN DAFTAR KELUARGA

1. Klik menu <sup>Al Data Kebarga</sup> kemudian akan tampil seperti gambar di bawah ini.

|    | 👫 DA               | FTAR KELUARGA          |                  |              |                  |            |              |               |
|----|--------------------|------------------------|------------------|--------------|------------------|------------|--------------|---------------|
| No | Urutan<br>Keluarga | Nama Keluarga          | Jenis<br>Kelamin | Tempat Lahir | Tanggal Lahir    | Pendidikan | Ubah<br>Data | Hapus<br>Data |
| 1  | Istri/Suami        | MARYANI, S.E.          | Р                | PALEMBANG    | 20 Juni 1979     | S1         | -            | ×             |
| 2  | Anak ke-l          | AISYAH NUR FADHILLAH   | Р                | PALEMBANG    | 23 Desember 2005 | TK         | ~            | ×             |
| 3  | Anak ke-2          | M. SULTAN FADLURRAHMAN | L                | PALEMBANG    | 08 Nopember 2008 | BS         | ~            | ×             |

| T 1 - 1 D   |  |
|-------------|--|
| Tampan Data |  |
|             |  |

2. Jika ingin melakukan perubahan pada data daftar keluarga, pertama klik

tombol 🔽 maka akan tampil seperti gambar di bawah ini.

| Istri/Suami                    |
|--------------------------------|
| MARTANI, SK                    |
| palembang / 20 💙 Juni 💌 1979 💙 |
| 🔿 Laki-laki 💿 Perempuan        |
| S1 💌                           |
|                                |
|                                |
| Kenbali                        |
|                                |

- Lakukan perubahan pada data yang ingin di ubah, jika sudah selesai klik tombol Ubah Data.
- 4. Jika ingin meng hapus data keluarga, klik tombol 🐱 kemudian akan tampil seperti di bawah ini.

Data

|    | 👔 da               | FTAR KELUARGA               |                    |                                   |                  |            |                     |               |
|----|--------------------|-----------------------------|--------------------|-----------------------------------|------------------|------------|---------------------|---------------|
| No | Urutan<br>Keluarga | Nama Keluarga               | Jenis<br>Kelamin   | Tempat Lahir                      | Tanggal Lahir    | Pendidikan | Ubah<br>Data        | Hapus<br>Data |
| 1  | Istri/Suami        | MARYANI, S.E.               | Ρ                  | PALEMBANG                         | 20 Juni 1979     | S1         | ~                   | ×             |
| 2  | Anak ke-l          | AISYAH NUR FADHILLAH        | Р                  | PALEMBANG                         | 23 Desember 2005 | TK         | -                   | ×             |
| 3  | Anak ke-2          | M. SULTAT The page at http: | //localhos         | st says: 🛛 🔀                      | )8 Nopember 2008 | BS         | <ul><li>✓</li></ul> | ×             |
|    |                    | Apakah And                  | la benar aka<br>OK | an menghapus data ini ?<br>Cancel |                  |            | Tamba               | ah Data       |
|    |                    |                             |                    |                                   |                  |            |                     |               |

- kemudian akan tampil pesan Apakah Anda benar akan menghapus data ini?
  Pilih OK untuk menghapus, pilih Cancel untuk membatalkan.
- Jika ada penambahan anggota keluarga, klik tombol Tambah Data kemudian akan tampil form seperti di bawah ini.

| DATA KELUARGA          |                         |  |
|------------------------|-------------------------|--|
| Juitan Keluarga        | Pilih Urutan Keluarga 💙 |  |
| Jama Kebuarga          |                         |  |
| Cempat / Tanggal Lahir | / Tgl 💙 🛛 Bin 🔍 Thn 💙   |  |
| enis Kelamin           | 💿 Laki-laki 🔿 Perempuan |  |
| Pendidikan             | Pilih Pendidikan 💙      |  |
| Simpan Data Keluarga   |                         |  |
|                        |                         |  |

7. Isi formnya kemudian klik tombol Simpan Data Keluarga.

### DATA JENJANG JABATAN AKADEMIK

1. Untuk menampilkan data jenjang jabatan akademik, klik menu

💷 Data Jenjang Jabatan Akademik kemudian akan tampil seperti gambar di bawah ini.

| E   | DATA                                    | JE     |                           | NG JABAT             | AN AKAD                | EMIK             |                          |                           |        |                     |                  |
|-----|-----------------------------------------|--------|---------------------------|----------------------|------------------------|------------------|--------------------------|---------------------------|--------|---------------------|------------------|
| No  | Jenjang<br>Jabatan<br>Akademik<br>(JJA) | G01    | Jumlah<br>Angka<br>Kredit | Nomor Surat<br>DIKTI | Tanggal<br>Surat DIKTI | TMT              | Nomor Surat<br>Kopertis  | Tanggal Surat<br>Kopertis | Status | Hapus               | Lihat<br>Dokumen |
| 1   | Asisten Ahli                            | ΠЪ     | 150                       | 809/D4/C/2008        | 31-01-2008             | 01-02-2008       | 1184/002.1/KP/2008       | 25-04-2008                |        | Sudah<br>Verifikasi | <b></b>          |
|     |                                         |        |                           |                      |                        |                  |                          |                           |        | Тал                 | nbah Data        |
| Pen | beritahuan:                             |        |                           |                      |                        |                  |                          |                           |        |                     |                  |
| Sta | tus N:Belum d                           | lisera | hkan (sil:                | ahkan menyerahl      | kan berkas jenja       | ing jabatan akad | lemik ke bagian TU/Perso | onalia)                   |        |                     |                  |
|     | Y : Sudah d                             | iseral | nkan                      |                      |                        |                  |                          |                           |        |                     |                  |
|     |                                         |        |                           |                      |                        |                  |                          |                           |        |                     |                  |
|     |                                         |        |                           |                      |                        |                  |                          |                           |        |                     |                  |

2. Jika menghapus data jenjang jabatan akademik, klik tombol 🛪 maka akan tampil seperti gambar di bawah ini.

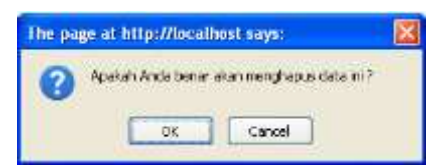

kemudian akan tampil pesan Apakah Anda benar akan menghapus data ini?
 Pilih OK untuk menghapus, pilih Cancel untuk membatalkan. Tetapi apabila

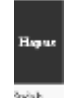

pada aksi hapus seperti ini <sup>mah</sup>, maka data anda tidak bisa dihapus karena sudah memenuhi syarat.

4. Jika ingin menampilkan detail dokumen jenjang jabatan akademik, klik

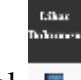

tombol 💻 kemudian akan tampil dokumennya.

| PRODUCT AND A REAL PROPERTY OF A REAL PROPERTY OF A |                        |                 |           |
|----------------------------------------------------------------------------------------------------|------------------------|-----------------|-----------|
| lakutan Albadomik / Golongan                                                                                                    | Pilih Jabatan Akademik | - Pilh Golongar |           |
| tenisis angla Kasté                                                                                                    | 1.                     |                 |           |
| Horsee dan Targgal Sarat Penetapan JIA - EUCTI                                                                                                    |                        | / Talimi Bin    | M Thn M * |
| TWT                                                                                                    | Torm Bin M The M       | •               |           |
| Renter the Targod Satut Kepertis Wilayah II                                                                                                    |                        | r Tol 🛒 Bin     | M. Tho M. |
| Tylical Iran Sorjang Adutas Akademik                                                                                                    | Browte.                | ]•              |           |
| Constan Plata Marilana Takatan Mudani                                                                                                    | 5                      |                 |           |

#### DATA PENDIDIKAN

1. Untuk menampilkan data jenjang jabatan akademik, klik menu

🗉 Data Kegiatan Pendidikan kemudian akan tampil seperti gambar di bawah ini

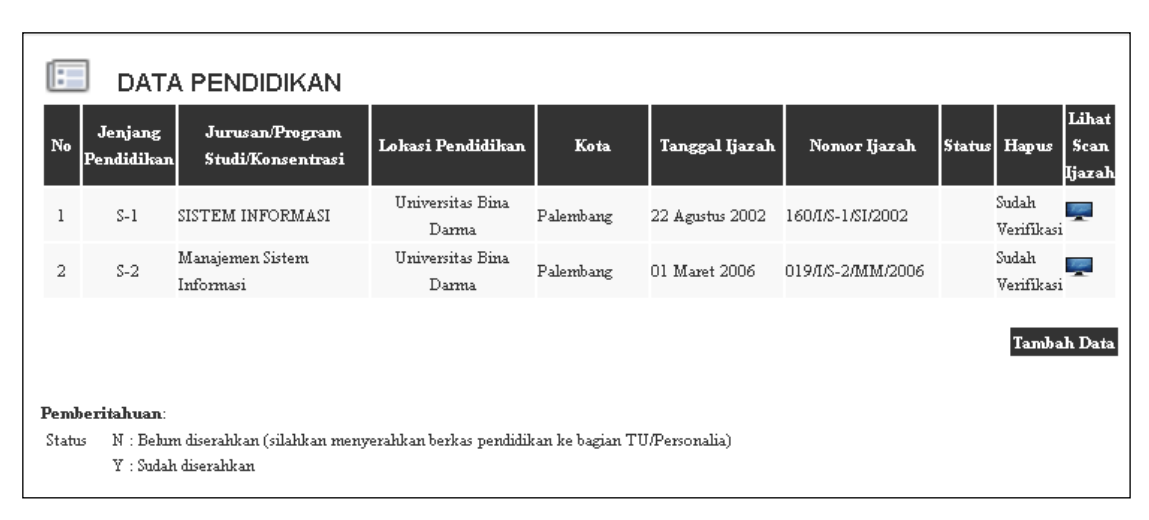

- Jika ingin menhapus dokumen yang salah, klik tombol hapus tetapi jika sudah diverifikasi oleh bagian TU/Personalia maka dokumen yang dimasukan tidak bisa dihapus.
- 3. Jika ingin menampilkan scan ijazah, klik tombol lihat scan ijazah.

Tambahkan data kegiatan pendidikan dengan menekan tombol **Tambah Data**, seperti tampilan berikut.

| FORMULIR PENAMBAHAN D        | ATA PENDIDIKAN               |
|------------------------------|------------------------------|
| DATA KECIATAN PENDIDIKAN     |                              |
| Jenjang Pendidikan           | Pilih Jenjang Pendidikan 🗸 * |
| Junisan                      | *                            |
| Tempat dan Kota Pendidikan   | *                            |
| Nomor dan Tanggal Ijazah     | / Tgl V Bln V Thn V *        |
| Butir Penilaian Angka Kredit | Pilih Butir Penilaian 💌 *    |
| Upload Scan Data Pendidikan  | Browse *                     |
|                              |                              |
| Simpan Data Pendidikan       |                              |
|                              | Kembali                      |

### DATA PENGAJARAN

1. Untuk menampilkan data pengajaran, klik menu III Data Kegiatan Pengajaran kemudian akan tampil seperti gambar di bawah ini

| 2  | DATA PENGAJAR  | RAN | l        |           |                  |            |                |            |        |
|----|----------------|-----|----------|-----------|------------------|------------|----------------|------------|--------|
| No | Matul/Kegiatan | SKS | Semester | Akademik  | Tempat           | Tanggal    | Bukti Kegiatan | Kode Butir | Action |
| 1  | algoritma      | 2   | Genap    | 2010/2011 | Univ. Bina Darma | 2011-05-07 | si4a           | TD1B       | 🗊 🖬    |
|    |                |     |          |           |                  |            |                |            |        |

Jika ingin melakukan perubahan pada data pengajaran, klik action kemudian akan tampil seperti gambar di bawah ini.

| FORMULIR PENAMBAHA                   | AN DATA KEGIATAN PENGAJARAN                       |   |         |
|--------------------------------------|---------------------------------------------------|---|---------|
| DATA KEGIATAN PENGAJARAN             |                                                   |   |         |
| Mata Kuliah atau Kegiatan Pengajaran | ALGORITMA                                         |   |         |
| SKS*                                 | 2 SKS 💉 •Lewvatkan jika tidak ada pilihan         |   |         |
| Semester*                            | Semester Genap 💙 *Lewatkan jika tidak ada pilihan |   |         |
| Masa Pelaksanaan Tugas *             | 2010/2011 👻 *Lewatkan jika tidak ada pilihan      |   |         |
| Tempat / Instansi                    | Univ. Bina Darma                                  |   |         |
| Tanggal Bukti Kegiatan               | 07 🔽 Mai 🔽 2011 🔽                                 |   |         |
| Butir Penilaian Angka Kredit         | Membimbing Seminar MHS tiap semester   TD1B       | ~ |         |
| Bukti Kegiatan Pengajaran *          | si4a                                              |   |         |
| Simpan Data Pengajaran               |                                                   |   |         |
|                                      |                                                   |   |         |
|                                      |                                                   |   | Kembali |

- 3. Jika sudah selesai, klik tombol Simpan Data Pengajaran
- 4. Jika ingin menghapus data pengajaran, klik tombol 羁.
- Jika ingin menambah data kegiatan pengajaran, klik tombol Tambah Data kemudian akan tampil seperti gambar di bawah ini.

| FORMULIR PENAMBAH                    | AN DATA KEGIATAN PENGAJARAN                               |   |       |
|--------------------------------------|-----------------------------------------------------------|---|-------|
| DATA KEGIATAN PENGAJARAN             |                                                           |   |       |
| Mata Kuliah atau Kegiatan Pengajaran |                                                           |   |       |
| SKS*                                 | - Pilih SKS-                                              |   |       |
| Semester*                            | —Pilih Semester— 💙 •Lewarkan jika tidak ada pilihan       |   |       |
| Masa Pelaksanaan Tugas *             | –Pilih Tahun Akademik– 💙 *∟ewatkan jika tidak ada pilihan |   |       |
| Tempat / Instansi                    | Univ. Bina Darma                                          |   |       |
| Tanggal Bukti Kegiatan               | Tanggal 💙 Bulan 💌 Tahun 🗸                                 |   |       |
| Butir Penilaian Angka Kredit         | Pilih Butir Penilaian                                     | ~ |       |
| Bukti Kegiatan Pengajaran *          |                                                           |   |       |
| Simpan Data Pengajaran               |                                                           |   |       |
|                                      |                                                           |   |       |
|                                      |                                                           |   | Kemba |

6. Isi sesuai dengan ketentuan, jika sudah selesai klik tombol

Simpan Data Pengajaran

### DATA KEGIATAN PENELITIAN

1. Untuk menampilkan data kegiatan penelitian, klik menu

Data Kegiatan Penelitian kemudian akan tampil seperti gambar di bawah ini

| No                                     | Judul Karya                                                                                                | EGIATAI                                                         | Smt                                 | NELIII7<br>Tahun<br>Akademik    | Jenis<br>Karya | Dipublikasikan<br>pada                          | Dilalwanakan<br>Secara                             | Sebagai<br>Penulis | Jenis<br>Pembiayaan | Besar<br>Biaya | Kode<br>Butir<br>Penilaian<br>Angka<br>Krodit | Status<br>LPPM |
|----------------------------------------|----------------------------------------------------------------------------------------------------|-----------------------------------------------------------------|-------------------------------------|---------------------------------|----------------|-------------------------------------------------|----------------------------------------------------|--------------------|---------------------|----------------|-----------------------------------------------|----------------|
| 1 W<br>PI<br>K<br>SU<br>DI<br>CO<br>SY | EBSITE BADAN<br>ERTANAHAN NA<br>ANTOR WILAYA<br>IMATERA SELA<br>ENGAN MENERA<br>ONTENT MANA<br>ISTEM (CMS) | asional<br>ah propinsi<br>tan<br>apkan<br>sement                | Genap                               | 2007/2008                       | НР             | Jurnal Nasional<br>Elm<br>Terakreditasi         | Mandiri                                            | Marıdiri           | A                   | 0              | TD2A153                                       | У              |
| 2 SI<br>BI<br>KJ<br>K                  | STEM INFORMA<br>ERBASIS WEB DI<br>EPEGAWAIAN D<br>ABUPATEN BAN                                             | SI PEGAWAI<br>BADAN<br>AERAH<br>YUASIN                          | Genap                               | 2007/2008                       | нр             | Jurnal Nazional<br>Blm<br>Terakreditasi         | Kelompok                                           | Anggota            | A                   | 0              | TD2A153                                       | Y              |
| з К                                    | lajký akjfakjk                                                                                             |                                                                 | Genap                               | 2010/2011                       | HP             | Seminar Nasional                                | Mandiri                                            | Mandiri            | в                   | 224242000      | TD2A2                                         | И              |
| <b>KET</b><br>Jenis                    | ERANGAN<br>Kaiya                                                                                           | HP : Hasil Pe<br>NP : Non Per                                   | nelitia:<br>nelitiar                | n                               |                |                                                 |                                                    |                    |                     |                |                                               |                |
| Jenis                                  | Pembiayaan                                                                                                 | A : Biaya Sen<br>B : Biaya Inst<br>C : Lembaga :<br>D : Lembaga | diri<br>ansi Se<br>Swasta<br>Swasta | ndiri<br>Kerjasama<br>Kompetisi |                | E : Lembaga )<br>F : Lembaga )<br>G : Lembaga ) | Pemerintah Kerj<br>Pemerintah Kon<br>Internasional | asama<br>ipetisi   |                     |                |                                               |                |
| Statu                                  | 5 LPPM                                                                                                    | N : Behim div<br>Y : Sudah div                                  | alidasi<br>alidasi                  | (silahkan me                    | nyerah         | kan berkas penelit                              | ian ke LPPM Ur                                     | niversitas         | Bina Darma w        | ntuk divalida  | σij                                           |                |
|                                        |                                                                                                    |                                                                 |                                     |                                 |                |                                                 |                                                    |                    |                     |                | Tamba                                         | h Data         |

Mohon dilihat kembali keterangan dari jenis karya, jenis pembayaran, dan status LPPM

Jika ingin menambah data kegiatan penelitian, klik tombol Tambah Data kemudian akan tampil seperti gambar di bawah ini.

| ATA KEGIATAN PENELITIAN                |                                                                |
|----------------------------------------|----------------------------------------------------------------|
| udul Penelitian / Publikari            |                                                                |
| emester                                | -Pilih Semester- 💙 -Pilih Tahun Akademik- 🔽                    |
| onis Karya Ilmiah                      | -Pilih Jenis - 💌                                               |
| )ipublikasikan pada                    | -Pilih Jenis Publikasi - 👻                                     |
| Filaksanakan Secara                    | Mandiri O Kelompok                                             |
| ebagai                                 | 🔿 Anggota 🔿 Utama 👁 Mandiri                                    |
| enis Pembiayaan                        | -Pilih Jenis Pembiayaan - 💌                                    |
| lesar Biaya Penelitian                 | Rp. 0 Cat: Hindari penggunaan titik atau koma. contoh: 5000000 |
| 'ahun-Bulan Kegiatan                   | Bin 💙 Thn 💙                                                    |
| lutir Penilaian Angka Kredit           | Pilih Butir Penilaian 👻                                        |
| abstrak                                |                                                                |
|                                        |                                                                |
|                                        |                                                                |
| fpload cover                           | Browse                                                         |
| Ipload cover<br>Ipload file penelitian | Browse                                                         |

Pada proses penambahan data penelitian ini nilai status LPPM = N, artinya dosen belum menyerahkan berkas penelitiannya ke LPPM-UBD untuk diverifikasi ke absahan. Sebaliknya status LPPM berubah menjadi 'Y' (sudah diverifikasi).

### DATA KEGIATAN PENGABDIAN

1. Untuk menampilkan data kegiatan pengabdian, klik menu

🏝 Data Kegiatan Pengabdian kemudian akan tampil seperti gambar di bawah ini

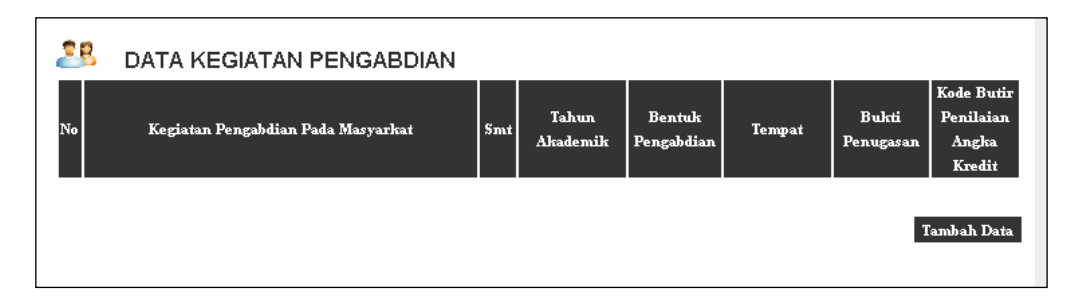

2. Jika ingin menambah data kegiatan pengabdian, klik tombol Tambah Data kemudian akan tampil seperti gambar di bawah ini.

| FORMULIR PENAMBAH                  | AN DATA KEGIATAN PENGABDIAN |
|------------------------------------|-----------------------------|
| DATA KEGIATAN PENGABDIAN           |                             |
| Kegiatan Pengabdian Pada Masyarkat |                             |
| Semester                           | -Pilih Semester-            |
| Bentuk pengabdian                  |                             |
| Tempat                             |                             |
| Tanggal Pengabdian                 | Tgl 💙 Bln 💌 Thn 💌           |
| Bukti Pemugasan                    |                             |
| Butir Penilaian Angka Kredit       | Pilih Butir Penilaian 💌     |
| Simpan Data Pengabdian             |                             |
|                                    | Kembali                     |

## DATA UNSUR PENUNJANG KEGIATAN TRI DARMA PERGURUAN TINGGI

 Untuk menampilkan data unsur penunjang kegiatan tri darma perguruan tinggi, klik menu *Unsur Penunjang Kegiatan Tri Darma* kemudian akan tampil seperti gambar di bawah ini

| 29 DATA UNSUR PENUNJANG KEG                          | IATAN TR          |           | PERGU  | RUAN TIN | IGGI               |                                            |
|------------------------------------------------------|-------------------|-----------|--------|----------|--------------------|--------------------------------------------|
| No Kegiatan Penunjang Tri Darma Perguruan Tinggi Smt | Tahun<br>Akademik | Kedudukan | Tempat | Tanggal  | Bukti<br>Penugasan | Kode Butir<br>Penilaian<br>Angka<br>Kredit |
|                                                      |                   |           |        |          | Ta                 | mbah Data                                  |

2. Jika ingin menambah data kegiatan pengabdian, klik tombol Tambah Data kemudian akan tampil seperti gambar di bawah ini.

|                                | IN ONSOLT ENGINEERING REGISTAN TRI DARMA |
|--------------------------------|------------------------------------------|
| UNSUR PENUNJANG KEGIATAN TRI I | DARMA PERGURUAN TINGGI                   |
| Kegiatan                       |                                          |
| Semester                       | -Pilih Semester-                         |
| Butir Penilaian Angka Kredit   | Pilih Butir Penilaian                    |
| Kedudukan                      | -Pilih Kedudukan - 💌                     |
| Tempat / Instansi              |                                          |
| Tanggal Kegiatan               | Tgl 🗸 Bin 🔽 Thn 🗸                        |
| Bukti Pemugasan                |                                          |
| Simpan Data Unsur Penunjang    |                                          |
|                                | Kembali                                  |

## DATA JUMLAH ANGKA KREDIT

1. Untuk menampilkan data jumlah angka kredit, klik menu

🛥 Jumlah Angka Kredit kemudian akan tampil seperti gambar di bawah ini.

| NG | KA KREDIT DOSEN               |              |  |
|----|-------------------------------|--------------|--|
| lo | Penetapan Angka Kredit        | Jumlah Nilai |  |
| 1  | Unsur Utama                   |              |  |
|    | a. Pendidikan                 | 100          |  |
|    | b. Pengajaran                 |              |  |
|    | c. Penelitian                 | 23           |  |
|    | d. Pengabdian Pada Masyarakat |              |  |
| 2  | Unsur Penunjang               |              |  |
|    | a. Tridarma Perguruan Tinggi  |              |  |
|    |                               |              |  |

Untuk lampiran 1 s/d Lampiran 5 dari angka kredit, dosen dapat menekan tombol pada Lampiran tersebut seperti gambar berikut.

## Lampiran 1.

E

|            | DAFTA<br>J                                       | Lampiran<br>R USUL PENETA<br>JABATAN FUNGS | a 1 : Keputu<br>dan Ke<br>Nomoi<br>Tangg<br>APAN ANG<br>SIONAL D | usan Bersa<br>apala Badai<br>a ci 61409/Ml<br>al : 13 Okto<br>KA KREE<br>OSEN | nma Menter<br>n Kepegawa<br>PK/KP/99<br>bber 1999<br>)IT | i Pendidika<br>ian Negara | an dan Keb  | udayaan |
|------------|--------------------------------------------------|--------------------------------------------|------------------------------------------------------------------|-------------------------------------------------------------------------------|----------------------------------------------------------|---------------------------|-------------|---------|
| 1          | KETERANGAN PERG                                  | RANGAN                                     |                                                                  |                                                                               |                                                          |                           |             |         |
| 1. N       | lama                                             | KURNIAWAN                                  |                                                                  |                                                                               |                                                          |                           |             |         |
| 2. N       | IP                                               | 030920020                                  |                                                                  |                                                                               |                                                          |                           |             |         |
| 3. N       | lomor Seri Karpeg                                | -                                          |                                                                  |                                                                               |                                                          |                           |             |         |
| 4. Ti      | èmpat dan Tanggal Lahir                          | PALEMBANG                                  |                                                                  |                                                                               |                                                          |                           |             |         |
| 5. J       | enis Kelamin                                     | F                                          |                                                                  |                                                                               |                                                          |                           |             |         |
| 6. P       | 'endidikan Tertinggi                             | S-2                                        |                                                                  |                                                                               |                                                          |                           |             |         |
| 7. P       | 'angkat/ Golongan                                | dilla                                      |                                                                  |                                                                               |                                                          |                           |             |         |
| 8. J       | abatan Fungsional/Tmt                            | Asisten Ahli                               |                                                                  |                                                                               |                                                          |                           |             |         |
| 9. N       | 1asa Kerja * Lama                                | <u> </u>                                   |                                                                  |                                                                               |                                                          |                           |             |         |
|            | * Baru                                           | -                                          |                                                                  |                                                                               |                                                          |                           |             |         |
| 10. U      | Init Kerja                                       | Kopertis Wilayah II                        | pada Univer:                                                     | sitas Bina D                                                                  | arma                                                     |                           |             |         |
| _          |                                                  |                                            |                                                                  |                                                                               |                                                          |                           |             |         |
| Ш          |                                                  | UNSUR Y#                                   | ANG DINILAI                                                      |                                                                               |                                                          |                           |             |         |
|            |                                                  |                                            |                                                                  |                                                                               | Angka Kred                                               | sit Menurut               |             |         |
| No         | Unsur dan Sub Unsur                              |                                            | Perguruan '                                                      | Tinggi/Koper                                                                  | tis Pengusul                                             |                           | Tim Penilai |         |
|            |                                                  |                                            | Lama                                                             | Baru                                                                          | Jumlah                                                   | Lama                      | Baru        | Jumlah  |
| 1          | 2                                                |                                            | 3                                                                | 4                                                                             | 5                                                        | 6                         | 7           | 8       |
| I.         | UNSUR UTAMA                                      |                                            |                                                                  |                                                                               |                                                          |                           |             |         |
| Α.         | Pendidikan                                       |                                            |                                                                  |                                                                               |                                                          |                           |             |         |
| <b>[</b> ] | Mengikuti nendidikan sekolah dan memperoleh gela | ar (sebutan) ijazah)                       |                                                                  |                                                                               |                                                          |                           |             |         |

Lampiran 2.

| Print this Page                           |                                                                     |                                                          | Lamp                                                                | biran 2 : Kepo<br>dan<br>Kepo<br>Nom<br>Tang | utusan E<br>Kebudaj<br>egawaia<br>ior:614<br>ijgal:13 | Bersama Menteri Pendidika<br>yaan dan Kepala Badan<br>n Negara<br>D9/MPK/KP/99<br>Oktober 1999 |
|-------------------------------------------|---------------------------------------------------------------------|----------------------------------------------------------|---------------------------------------------------------------------|----------------------------------------------|-------------------------------------------------------|------------------------------------------------------------------------------------------------|
|                                           | MFLAKSAN                                                            | ΔΚΔΝ Κ                                                   | SURAT PERNYATAAN<br>EGIATAN PENDIDIKAN D                            | AN PENGA.                                    | IARAN                                                 |                                                                                                |
| · · · · · · · · · · · · · · · · · · ·     |                                                                     |                                                          |                                                                     |                                              |                                                       |                                                                                                |
| r ang bertanda tangan dik                 | awvah ini :<br>Nama<br>Nil<br>Jabatan                               | : <b>Yesi No</b><br>: 030302:<br>: Ketua P               | ovaria Kunang, S.T., M.Kom.<br>208<br>rogram Studi Sistem Informasi |                                              |                                                       |                                                                                                |
|                                           | Unit Kerja                                                          | : Universi                                               | itas Bina Darma                                                     |                                              |                                                       |                                                                                                |
| nenyatakan bahwa :                        |                                                                     |                                                          |                                                                     |                                              |                                                       |                                                                                                |
|                                           | Nama<br>NIP<br>Pangkat/Golongan<br>Jabatan Fungsional<br>Unit Kerja | : KURNIA<br>: 0309200<br>: IIIb<br>: Asisten<br>Universi | <b>WAN</b><br>D20<br>Ahli<br>tas Bina Darma                         |                                              |                                                       |                                                                                                |
| èlah Melakukan Kegiatan                   | pendidikan dan pengajar                                             | an :                                                     |                                                                     |                                              |                                                       |                                                                                                |
| No Kegiatan Pe                            | endidikan dan Pengajaran                                            | I                                                        | Tempat                                                              | Tanggal                                      | Angka<br>Kredit                                       | Bukti                                                                                          |
| A UNSUR PENDIDIKAN                        |                                                                     |                                                          |                                                                     |                                              |                                                       |                                                                                                |
| 1 Mengikuti Pendidil                      | kan Sekolah dan Mem                                                 | peroleh                                                  | Gelar                                                               |                                              |                                                       |                                                                                                |
| S-2 (Manajemen Sist<br>S-1 (SISTEM INFORM | em Informasi)<br>MASI)                                              |                                                          | Universitas Bina Darma<br>Universitas Bina Darma                    | 2006-03-01                                   | 25<br>75                                              | 019/I/S-2/MM/2006<br>160/I/S-1/SI/2002                                                         |
| H UNSUR PENGAJARA                         | NN                                                                  |                                                          |                                                                     |                                              |                                                       |                                                                                                |

Lampiran 3.

| Print this Page   | Lampiran 3:Keputusan Bersama Menteri Pendidikan<br>dan Kebudayaan dan Kepala Badan Kepegawaian Negara<br>Nomor : 61409/MPK/KP/99<br>Tanggal : 13 Oktober 1999 |                                                                                 |                     |                     |  |  |
|-------------------|----------------------------------------------------------------------------------------------------|---------------------------------------------------------------------------------|---------------------|---------------------|--|--|
|                   |                                                                                                    | DAFTAR KEGIATAN PENELITIAN                                                      |                     |                     |  |  |
| Pegawai yayasan   | yang dinilai :                                                                                                    |                                                                                 |                     |                     |  |  |
|                   | Nama                                                                                                    | KURNIAWAN                                                                       |                     |                     |  |  |
|                   | NIP                                                                                                    | :030920020                                                                      |                     |                     |  |  |
|                   | Pangkat/Golongan                                                                                                    | : IIIb                                                                          |                     |                     |  |  |
|                   | Jabatan Fungsional                                                                                                    | :Asisten Ahli                                                                   |                     |                     |  |  |
|                   | Unit Kerja                                                                                                    | Universitas Bina Darma                                                          |                     |                     |  |  |
| No.               | Nama Judul Ka                                                                                                    | arya Ilmiah                                                                     | Nilai Angka Kredit  | Bukti               |  |  |
| 1. Menghasilka    | an Karya Ilmiah :                                                                                                    |                                                                                 |                     |                     |  |  |
| WEBSITE BAD       | )AN PERTANAHAN NASIONAL KAI                                                                                                    | NTOR WILAYAH PROPINSI SUMATERA                                                  | 10                  | Jurnal Nasional Blm |  |  |
| SELATAN DEN       | NGAN MENERAPKAN CONTENT MA                                                                                                    | ANAGEMENT SYSTEM (CMS)                                                          |                     | Terakreditasi       |  |  |
| SISTEM INFOR      | RMASI PEGAVVAI BERBASIS VVEB [                                                                                                    | DI BADAN KEPEGAWAIAN DAERAH                                                     | 10                  | Jurnal Nasional Blm |  |  |
| KABUPATEN B       | BANYUASIN                                                                                                    |                                                                                 | 10                  | Terakreditasi       |  |  |
| Kdajk;j akjfakjk  | k                                                                                                    |                                                                                 | 3                   | Seminar Nasional    |  |  |
| 2 Menerjemahka    | an buku / menyadur buku ilmiah                                                                                                    |                                                                                 |                     |                     |  |  |
| 3 Mengedit / Me   | nyunting karya ilmiah                                                                                                    |                                                                                 |                     |                     |  |  |
| 4 Membuat Ran     | cangan dan karya teknologi yang c                                                                                                    | lipatenkan                                                                      |                     |                     |  |  |
| 5 Membuat rand    | angan dan karya teknologi, rancar                                                                                                    | ngan dan karya seni monumental / karva ser                                      | ni                  |                     |  |  |
| Demikian pernyata | an ini dibuat untuk dapat diperguna                                                                                                    | ikan sebagaimana mestinya.<br>Palembang, 16 Juli 201∙<br>Ketua Program Studi Si | 1<br>stem Informasi |                     |  |  |

Lampiran 4.

| Prin    | it this Page        |                                      |                                                                     | Lam                                             | piran 4 : Keputusan Be<br>dan Kebudaya<br>Nomor : 61409<br>Tanggal : 13 0 | ersama Ment<br>aan dan Kepa<br>9/MPK/KP/99<br>9ktober 1999 | eri Pendi<br>la Badan I | dikan<br>Gepegawaian Negara |
|---------|---------------------|--------------------------------------|---------------------------------------------------------------------|-------------------------------------------------|---------------------------------------------------------------------------|------------------------------------------------------------|-------------------------|-----------------------------|
|         |                     | MELAKSANA                            | SI<br>KAN KEGI                                                      | JRAT PE<br>Atan Pe                              | RNYATAAN<br>Ngabdian pada M                                               | IASYARAKA                                                  | т                       |                             |
| Yang    | bertanda tangan dib | awah ini :                           |                                                                     |                                                 |                                                                           |                                                            |                         |                             |
| 2       | -                   | Nama<br>Nii<br>Jabatan<br>Unit Kerja | : <b>Yesi Nova</b><br>: 030302208<br>: Ketua Progr<br>: Universitas | r <b>ia Kunang</b><br>ram Studi S<br>Bina Darma | <b>j, S.T., M.Kom.</b><br>istem Informasi<br>a                            |                                                            |                         |                             |
| menya   | atakan bahwa :      | Nama                                 | KURNIAWA                                                            | м                                               |                                                                           |                                                            |                         |                             |
|         |                     | NIP                                  | · 030920020                                                         |                                                 |                                                                           |                                                            |                         |                             |
|         |                     | Pangkat/Golongan                     | : IIIb                                                              |                                                 |                                                                           |                                                            |                         |                             |
|         |                     | Jabatan Fungsional                   | : Asisten Ahl                                                       | i                                               |                                                                           |                                                            |                         |                             |
|         |                     | Unit Kerja                           | Universitas                                                         | Bina Darma                                      | a                                                                         |                                                            |                         |                             |
| Telah I | Melakukan Kegiatan  | Pengabdian pada Masya                | arakat :                                                            |                                                 |                                                                           |                                                            |                         |                             |
| No.     | Kegi                | atan Pengabdian Pada<br>Masyarakat   |                                                                     | Bentuk                                          | Tempat                                                                    | Tanggal                                                    | Angka<br>Kredit         | Bukti                       |
| 1       | Menduduki Jabatan   | Pimpinan pada lembaga                | pemerintahan                                                        | yang haru                                       | s dibebaskan dari jabatan                                                 | ) organik                                                  |                         |                             |
| 2       | Melaksanakan peng   | embangan hasil pendidik              | an dan peneli                                                       | tian yang c                                     | lapat dimanfaatkan oleh m                                                 | nasyarakat                                                 |                         |                             |
| 3       | Memberi latihan pen | yuluhan/penataran pada               | masyarakat                                                          |                                                 |                                                                           |                                                            |                         |                             |
| 4       | Memberi pelayanan   | kepada masyarakat atau               | u kegiatan lain                                                     | yang men                                        | unjang pelaksanaan tuga:                                                  | s umum pemeri                                              | ntahan dar              | n pembangunan               |
|         |                     |                                      |                                                                     |                                                 |                                                                           |                                                            |                         |                             |

Lampiran 5.

| y ,   |                                                 | <u> </u>              |                        |               |                 |                       |
|-------|-------------------------------------------------|-----------------------|------------------------|---------------|-----------------|-----------------------|
| Prir  | nt this Page                                    |                       | Lampiran               | 5 : Keputusar | Bersar          | na Menteri Pendidikan |
|       |                                                 |                       |                        | dan Kebud     | layaan d        | an Kepala Badan       |
|       |                                                 |                       |                        | Kepegawa      | ian Neg         | ara                   |
|       |                                                 |                       |                        | No>mor:6      | 1409/MF         | PK/KP/99              |
|       |                                                 |                       |                        | Tanggal : 1   | 3 Oktob         | er 1999               |
|       |                                                 | SUR/                  | AT PERNYATAAN          |               |                 |                       |
|       | MELAKSANAKA                                     | N KEGIATAN PE         | NUNJANG TRI DARMA P    | ERGURUAN      | TINGG           | I                     |
| Yang  | bertanda tangan dibawah ini :                   |                       |                        |               |                 |                       |
| -     | -<br>Nama                                       | : Yesi Novaria K      | unang, S.T., M.Kom.    |               |                 |                       |
|       | NII                                             | : 030302208           |                        |               |                 |                       |
|       | Jabatan                                         | : Ketua Program       | Studi Sistem Informasi |               |                 |                       |
|       | Unit Kerja                                      | : Universitas Bina    | aDarma                 |               |                 |                       |
| meny  | atakan bahwa :                                  |                       |                        |               |                 |                       |
|       | Nama                                            | KURNIAWAN             |                        |               |                 |                       |
|       | NIP                                             | : 030920020           |                        |               |                 |                       |
|       | Pangkat/Golonga                                 | n :IIIb               |                        |               |                 |                       |
|       | Jabatan Fungsio                                 | nal : Asisten Ahli    |                        |               |                 |                       |
|       | Unit Kerja                                      | Universitas Bina      | a Darma                |               |                 |                       |
| Telah | Melakukan Kegiatan Penunjang Tri Darma          | Perguruan Tinggi :    |                        |               |                 |                       |
| No.   | Kegiatan Penunjang Tri Darma Pergurua<br>Tinggi | an Kedudukan          | Tempat                 | Tanggal       | Angka<br>Kredit | Bukti                 |
| 1     | Menjadi anggota dalam suatu panitia/bad         | an pada perguruan tii | nggi :                 |               |                 |                       |
|       | Dfda fdafda                                     | Anggota               | Universitas Bina Darma | 2009-05-04    | 1               | sk 93992/ubd/de9      |
| 2     | Menjadi anggota panitia pada lembaga pe         | merintahan            |                        |               |                 |                       |
| 3     | Menjadi anggota organisasi profesi              |                       |                        |               |                 |                       |
| 4     | Mewakili perguruan tinggi/pemerintahan          | duduk dalam panitia a | ntar lembaga           |               |                 |                       |
| 5     | Menjadi anggota delegasi nasional ke pe         | temuan internasional  |                        |               |                 |                       |
| 6     | Berperan Aktif dalam Pertemuan Ilmiah :         |                       |                        |               |                 |                       |
| 7     | Mendapat tanda jasa / penghargaan               |                       |                        |               |                 |                       |
| i     |                                                 |                       |                        |               |                 |                       |

## DAFTAR RIWAYAT HIDUP

Informasi yang telah diinput dosen akan menjadi daftar riwayat hidup tersendiri dengan mengklik Cetak Riwayat Hidup seperti tampilan berikut.

| man de                                                                                                    | B IDENTIT                                                                    | AS PRIBADI                                                            |                              |             |                                    |                |                 |             |                           |             |
|----------------------------------------------------------------------------------------------------|------------------------------------------------------------------------------|-----------------------------------------------------------------------|------------------------------|-------------|------------------------------------|----------------|-----------------|-------------|---------------------------|-------------|
| AND DECKED AND A DECKED AND A DECKED AND A DECKED AND A DECKED AND A DECKED AND A DECKED AND A DECKED AND A DE                                                                                                    | Jinten.                                                                      |                                                                       | SLEDGAWARD                   | S Kare .    | мм                                 |                | -               | MIN .       | -                         | 17.4        |
| The second second second second second second second second second second second second second second second s                                                                                                    | 247                                                                          |                                                                       | -010903000                   |             |                                    |                | 100             |             | ÷                         | <u>%</u> .  |
|                                                                                                    | JEDN                                                                         |                                                                       | -0001001100                  |             |                                    |                |                 |             | -                         |             |
|                                                                                                    | 145 Scipilitus<br>Scista                                                     | Dues.1 Taregul                                                        | = 00 + 0000                  |             |                                    |                |                 | 100         |                           |             |
|                                                                                                    | Tonges I Ten                                                                 | end Later                                                             | PALENBARD                    | 19 AD       | ALL ALL ALL                        |                |                 |             | 1 .                       |             |
| And a second second                                                                                                    | Area Schweit                                                                 |                                                                       | 14                           |             |                                    |                | 100             | 15          |                           | 10          |
| Party of the local division of the local division of the local div | Dalargus Dan                                                                 | ah.                                                                   | :0                           |             |                                    |                | -               |             |                           |             |
| CORNERWORS Kam, M.M.                                                                                                    |                                                                              |                                                                       | A AVALY BY                   |             | Pane Dev                           | Day Art        | 154             | 1           |                           |             |
| AP : DODVIDDID INDH : DIDVIDTIDI                                                                                                    | NUN                                                                          |                                                                       | EXAM AN RE SO                | Re 01       | Sel Is Us                          | NINIME         |                 | 1000        |                           |             |
| InTo FRIDADI                                                                                                    | He Telp                                                                      |                                                                       | 04/168666713                 |             |                                    |                |                 |             |                           |             |
| Prufii                                                                                                    | He STP dun 1                                                                 | Targed Ham Doris                                                      | AN ISTICTOR                  | 009104      | Aguna 101+                         |                |                 |             |                           | 1.10        |
| Litah Ras                                                                                                    | Public                                                                       |                                                                       | three Easeports              |             |                                    |                |                 |             |                           |             |
| Chail Puerrord                                                                                                    | Program South                                                                |                                                                       | Sinters Informa              |             |                                    |                |                 |             |                           |             |
| Same LTP                                                                                                    | Jahanni Alada                                                                | onet i Dalargus                                                       | CABINES AND A D              | 06          |                                    |                |                 |             |                           |             |
| Data Schwys.                                                                                                    | Production, vi                                                               | der                                                                   | :5-1                         |             |                                    |                |                 |             |                           |             |
| Dan kreurg blann skattreit                                                                                                    | liten Am& ga                                                                 | riture                                                                | Subout Brost                 | time        |                                    |                |                 |             |                           |             |
| Dea Segnar Pendidian                                                                                                    | Hum Light                                                                    | and the second                                                        | -DUEN TOND                   |             | Mit Taureal (                      | 1 her 1006     |                 |             |                           |             |
| Casa Segman Pergapana                                                                                                    | Contra as FD                                                                 |                                                                       |                              |             | and a subgraft of                  |                |                 |             |                           |             |
| Can Ergean Prichow                                                                                                    | 2.3                                                                          |                                                                       |                              |             |                                    |                |                 |             |                           |             |
| 16 Deal Ergean Prostden                                                                                                    | TAP DAFTAR                                                                   | KELUARGA                                                              | 1.5-100                      |             |                                    |                |                 |             |                           |             |
| P Drag Penangung Bagnaus Tin Dunia                                                                                                    | AL LANDER                                                                    | Anna Keline                                                           |                              | •           | Departs                            | Little.        | Den             | - الغنا الم | Install                   |             |
| NGKA KELDIT                                                                                                    | Kelusyn                                                                      |                                                                       | Tels.                        | ula         |                                    |                |                 |             |                           |             |
| S Junite were Earth                                                                                                    | 1 tan?Same 3448                                                              | 1934, 5.8                                                             | P                            | (PA         | LEVENCE                            |                | 30 Arr I        | 909         | 51                        |             |
| Langemen I                                                                                                    | 1. ANAL BE-1 AVEN                                                            | SHOLE RACHILL                                                         | sH F                         | E.S.        | DOADHR.                            |                | 31 Cent         | aber 1966   | 15.                       |             |
| Luvpno 1                                                                                                    | 1 Anal In-1 M S                                                              | LA TAN PADLURR                                                        | NAME L                       |             | LEVENCE                            |                | I& ikee         | wher 1004   | 85                        |             |
| Langua 1                                                                                                    |                                                                              |                                                                       |                              |             |                                    |                |                 |             |                           |             |
| Lungma -                                                                                                    | E DATA DE                                                                    | NEWKON                                                                |                              |             |                                    |                |                 |             |                           |             |
| Lawprov 5                                                                                                    |                                                                              | lugical bacom                                                         | St                           |             | 1                                  | - Conservation |                 |             |                           | 1122        |
| NFO RIDESI DETA                                                                                                    | /la featidiae                                                                | Sudificances                                                          | Lakad Fred                   | diae        | Kun -                              | THE            | a tast          | Ann         | dens) -                   | and a       |
| Conit Receiptor History                                                                                                    | 1 5-1 957                                                                    | EMINFORMAS                                                            | Universities Detail          | Darres      | Pulcivitare                        | 11 Agust       | 1961 4          | 142475-10   | 9-101                     |             |
| Pendarg Tatan                                                                                                    | 2 days                                                                       | ALL DATES                                                             |                              |             |                                    |                |                 |             |                           | -           |
| isan Grys                                                                                                    | 1 5-1                                                                        | Table .                                                               | Ukvetnema Bera               | Dentes      | Pulciviare                         | 01.ktura       | 1006            | 019953      | k9:#1006                  | -           |
| Hisi Einzigs Death                                                                                                    |                                                                              |                                                                       |                              |             |                                    |                |                 |             |                           |             |
| us Eredinin                                                                                                    | CATA JE                                                                      | JANG JABAT                                                            | AN AKADEMI                   | к           |                                    |                |                 |             |                           |             |
| 3.1.0013                                                                                                    | A Jing say Jakasa<br>Asabasik (11.0)                                         | an detail                                                             | ar Sarat Tangga<br>Altri dan | Serie<br>Ti | тит                                | -              | Sara Tap        | ands The    | ggai Sara<br>Lugarda - Da | Ube         |
|                                                                                                    |                                                                              | Kredt                                                                 |                              |             |                                    |                |                 | 1.1         |                           |             |
|                                                                                                    | CATA KB                                                                      | GIATAN PENE                                                           | LITIAN                       | -           | -                                  | _              | -               | _           | -                         |             |
| 4*                                                                                                    | A Jubi Ka                                                                    | ys Islab                                                              | Sau cintrally                | 1 Harr      | opunicarea<br>més                  | 2000           | Tan De          | THE R       | Line                      | 1111        |
| E POPULAR ANA                                                                                                    | I VERSTE BADAN<br>NASCHAL SANTO<br>PROVIS SAATO<br>DENCAMENERA<br>MENERALIST | REFLANGUN<br>E VILLAYSH<br>RA SELATAN<br>RLAI CONTENT<br>RLAI CONTENT | Carage Life In Life          | HP          | Amal<br>Hanval Dire<br>Tonànchaa   | kkudin         | ktuda           |             |                           | Y           |
|                                                                                                    | 1 SSTEM NACEMAS<br>BORDASS PED DA<br>EDIRCATIAN DA<br>E-DURATEN RANK         | 8 7954 ¥ Al<br>8 ADAH<br>8 RAH<br>1 KSN                               | Grap DOT DOL                 | HP          | Arrel<br>Heastal Dire<br>Tombrokow | Echanysi       | Mena            | *           | •                         | ¥           |
|                                                                                                    | 1 South ( Wything)                                                           |                                                                       | Danap 2010-2011              | se .        | Strviner<br>Heastel                | ktudin         | khodin          |             | 12-1-1000                 | н           |
|                                                                                                    |                                                                              |                                                                       | the second second            |             |                                    |                |                 |             |                           |             |
|                                                                                                    | DATA KB                                                                      | GIATAN PENC                                                           | ABDIAN                       |             |                                    |                |                 |             |                           |             |
|                                                                                                    | As Keglar                                                                    | on Fergulation Fod                                                    | h Magnelial                  | 2           | ne Tahan sia                       |                | entă<br>galetas | Trager      | l tras                    | id<br>gweet |
|                                                                                                    | 78                                                                           |                                                                       |                              |             |                                    |                |                 | 10.0        |                           |             |
|                                                                                                    | LATAUN                                                                       | SOR PENUN.                                                            | ANG KEGAT                    | AN TR       | CI LIARMA                          | PERGUI         | COAN T          | AGGI        |                           | -           |
|                                                                                                    | As Kegiscan Fecan                                                            | ang Tri Carmo Fer                                                     | garse Tings S                | * "         | Notes In                           | -tatase        | Tespe           | Trange      | 24 140                    | Conce.      |
|                                                                                                    | 100 N                                                                        |                                                                       |                              | 100         |                                    |                |                 | -           | a states                  | -           |
|                                                                                                    |                                                                              |                                                                       |                              |             |                                    |                |                 |             |                           |             |
|                                                                                                    |                                                                              |                                                                       |                              |             |                                    |                |                 |             |                           |             |
|                                                                                                    |                                                                              |                                                                       |                              |             |                                    |                |                 |             |                           |             |
| 13                                                                                                    |                                                                              |                                                                       |                              |             |                                    |                |                 |             |                           | _           |
|                                                                                                    |                                                                              |                                                                       | 14 D 2004                    |             |                                    |                |                 |             |                           |             |

Disamping dosen melakukan manajemen data meliputi identitas pribadi, tri darma perguruan tinggi dan unsur penunjang lainnya, dosen dapat melihat informasi rekan dosen yang berulang tahun pada bulan bersangkutan, seperti tampilan berikut.

|   |      | KARYA    | WAN DAN DOSEN Y       | ANG BERULANG              | TAHUN B      | ULAN JULI    |                           |
|---|------|----------|-----------------------|---------------------------|--------------|--------------|---------------------------|
| o | Foto | Kode SDM | Nama Dosen / Karyawan | Tempat/Tgl.Lahir          | No.Telp      | Ikatan Kerja | Tanggal<br>Mulai<br>Kerja |
|   | 1    | IF039    | FATONI                | PALEMBANG<br>07 Juli 1973 | 081367478767 | Dosen Tetap  | 2001-09-01                |

## Penutup

Pada akhir dari panduan ini, kami mengucapkan terima kasih banyak atas kerjasama dan partisipasi Bapak/Ibu Dosen untuk selalu memanajemen data pribadi, tri darma perguruan tinggi dan unsur penunjang lainnya sehingga mendukung pengambilan keputusan dengan penyediaan informasi melalui media teknologi informasi secara cepat, tepat, akurat dan terintegrasi serta pengelolaan sumber daya manusia di Universitas Bina Darma dapat dilaksanakan secara efektif.